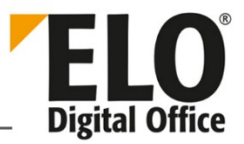

# **ELO XML Importer**

#### [Stand: 06.04.2018| Programmversion: 11.00.000.000 ab Java 1.6]

Das Programm ELO XML Importer ist ein Servlet für den Massendatenimport in ein ELO Archiv. Hierzu werden in einem Kommunikationsverzeichnis die Dokumente zusammen mit einer XML Steuerdatei hinterlegt. Das Servlet kontrolliert in bestimmten Abständen dieses Verzeichnis und arbeitet die neuen Steuerdateien ab. Dabei werden Dokumente und Steuerdateien mit fortschreitender Abarbeitung gelöscht. Falls es dabei zu einer Störung kommt, versucht das Servlet unbegrenzt lange erneut. Ein Neustart ist nicht notwendig.

> Hinweis: Anschließend an Programmversion 10.00.010 hat sich das Schema der Versionsnummer geändert: die angezeigte Versionsnummer des ELO XML Importers enthält nicht mehr die Hauptrelease-Nummer der XML-Importer-Version, sondern die Hauptrelease-Nummer wird der Versionsnummer entsprechend der Lizenznummer hinzugefügt. Die vollständige Versionsnummer wird in der Statusanzeige und der Logdatei angezeigt im Format <Major Release>.<Jahr>.<Monat><Hotfix>.<Build>.

> Ab Programmversion 11.00.000 ist das Schema nochmals geändert worden, so dass nun ab einer ELO11-Lizenznummer wieder die Hauptrelease-Nummer der XML-Importer-Version angezeigt wird; die Versionsnummer hat jetzt wieder das Format <Major Release>.<Hotfix>.<Build> (bei Lizenznummern kleiner als ELO11 erfolgt die Anzeige im Format <Major Release>.<Jahr>.<Monat><Hotfix>.<Build>).

## Inhalt

i

| 1   | Allgemeines                       | . 3 |
|-----|-----------------------------------|-----|
| 1.1 | Aufgabe des Programms             | . 3 |
| 1.2 | Programminstallation              | . 3 |
| 2   | Aufbau der config.xml             | . 4 |
| 3   | XML Dokumentenimport              | . 7 |
| 3.1 | Aufbau der XML Import Steuerdatei | . 7 |
| 3.2 | Erläuterung zu den einzelnen Tags | . 8 |
| 3.3 | Importvorgang starten             | 15  |
| 3.4 | Spaltenindex                      | 16  |

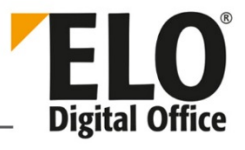

| 3.5 | Struktur erzeugen                     | .16 |
|-----|---------------------------------------|-----|
| 3.6 | Quittungsdateien erzeugen             | .18 |
| 4   | Automatisches Verschlagwortungsupdate | .19 |
| 4.1 | Unterschiede bei den einzelnen Tags   | .20 |

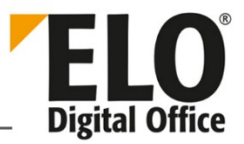

# 1 Allgemeines

#### 1.1 Aufgabe des Programms

Das Programm ELO XML Importer ist ein Servlet für den Massendatenimport in ein ELO Archiv. Hierzu werden in einem Kommunikationsverzeichnis die Dokumente zusammen mit einer XML-Steuerdatei hinterlegt. Das Servlet kontrolliert in bestimmten Abständen dieses Verzeichnis und arbeitet die neuen Steuerdateien ab. Dabei werden Dokumente und Steuerdateien mit fortschreitender Abarbeitung gelöscht. Falls es dabei zu einer Störung kommt, versucht es das Servlet unbegrenzt lange erneut. Ein Neustart ist nicht notwendig.

### 1.2 Programminstallation

Das Programm ist im ELO Installationsprogramm enthalten. Für den Betrieb muss bereits ein Indexserver für das gewünschte Archiv installiert sein, nicht zwangsläufig auf demselben Rechner/Server. Installiert wird nur ein einfach konfigurierter XML-Importer, dessen Konfiguration in der Datei *config.xml* (im Installationsverzeichnis z.B. ELOenterprise\config\im-Archivname) und nicht in der Datenbank steht. Werden mehrere Importverzeichnisse oder mehrere XML-Importer gleichzeitig benötigen, dann muss die Datei *config.xml* nachträglich bearbeiten werden. Wenn nicht, dann kann man das nächste Kapitel überspringen.

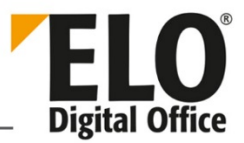

# 2 Aufbau der config.xml

Auszug aus der Datei config.xml (Beispiel für einen XML-Importer):

```
<properties>
<comment>parameters for this web application</comment>
<entry key="import1_encryption_FIBUKey">55-219-106-48-149-511-142-114</entry>
<entry key="import1_encryption_GFKey">89-106-23-789-111-654</entry>
<entry key="import1_ixurl">http://localhost:8080/ix-elo/ix</entry>
<entry key="import1_fileextension">ESW</entry>
<entry key="import1_directory1">C:\ELOenterprise\data\im-elo\import1</entry>
<entry key="import1_directory2">C:\ELOenterprise\data\im-elo\import2</entry>
<entry key="import1_movedirectory">C:\ELOenterprise\data\im-
elo\processed</entry>
<entry key="import1_username">Administrator</entry>
<entry key="import1_passwd">234-167-21-87-88-80-78-122</entry>
<entry key="import1_sigfile">false</entry>
<entry key="import1_ConfirmDir">C:\import_confirm_files</entry>
 <entry key="import1_ConfirmExt">.QIT</entry>
<entry key="import1_ConfirmOk">Document guid:%GUID% imported</entry>
<entry key="import1_ConfirmErr">Document Import Error</entry>
<entry key="import1_ConfirmStructure">true</entry>
<entry key="import1_ConfirmEmpty">false</entry>
<entry key="import1_sleepTimeUser">120000</entry>
<entry key="import1_keywording_form_content">true</entry>
</properties>
```

Die Parameter in der Konfigurationsdatei setzen sich aus einem Parameternamen (key) und einem Parameterwert zusammen. Der Parametername besteht aus dem Importer-Namen und dem zugehörigen Parameter. Beide sind durch den ersten Unterstrich (\_) getrennt. Zusammengesetzte Parameter werden ebenfalls durch Unterstriche getrennt, z. B.

```
"import1_encryption_FIBUKey":
```

Hier ist "*import1*" Name des Importers und "*encryption\_FIBUKey*" der dazugehörige Parameter. Falls mehrere, unabhängig voneinander arbeitende XML-Importer gleichzeitig verwendet werden, kann man weiterer Namen z. B. import2, import3 wählen.

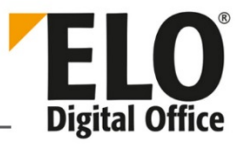

| Eintrag in der config.xml | Erläuterung                                                                                                    |  |
|---------------------------|----------------------------------------------------------------------------------------------------|--|
| encryption_name           | Verschlüsselungskreis mit dem Passwort. In die Steuerungsdatei wird nur der Verschlüsselungskreis ( <b>name</b> ) eingetragen s.u.                                                                                                    |  |
| ixurl                     | URL für den Indexserver-Zugriff. Wenn der Server xmlserver und das Archiv elo heißt: http://xmlserver:8080/ix-elo/ix.                                                                                                    |  |
| directoryl                | Austauschverzeichnis für Dokument- und Steuerdateien.                                                                                                    |  |
| directory2                | 2. Austauschverzeichnis für Dokument- und Steuerdatei (optional).                                                                                                    |  |
| directory <b>X</b>        | Beliebige weitere Austauschverzeichnisse.                                                                                                    |  |
| fileextension             | ESW oder XML (ohne Einstellung, XML Import).                                                                                                    |  |
| movedirectory             | Verzeichnis, in das die Importdateien nach dem Import<br>verschoben werden sollen. Wenn die Dateien nach dem Import<br>gelöscht werden sollen, wird im <entry>-Tag nichts eingetragen:<br/><entry key="import1_movedirectory"></entry>.</entry> |  |
| username                  | ELO-Benutzername (z.B. Administrator) für die Anmeldung.<br>Wichtig: Dieser ELO-Benutzermuss die Rechte <i>Dokumente</i><br><i>bearbeiten</i> und <i>Archive bearbeiten</i> besitzen.                                                           |  |
| passwd                    | Verschlüsseltes (empfohlen) oder unverschlüsseltes Passwort für<br>den ELO-Benutzernamen. Sie können das ELOenterprise<br>Password Utility verwenden, um ein neues verschlüsseltes<br>Password zu erhalten.                                     |  |
| sigfile                   | <b>true</b> , wenn eine Signaldatei (.sig) zum Starten des Importers<br>notwendig ist. Der Name der Signaldatei muss gleich dem<br>Namen der Importdatei sein.                                                                                  |  |
| sleepTimeUser             | Leerlaufpause in ms zwischen Abarbeitung der<br>Austauschverzeichnisse (60000 entspricht 1 Minute). Werte 100,<br>3000, 10000, 60000 und 12000 dürfen nicht gesetzt werden.                                                                     |  |

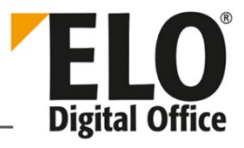

| keywording_form_content | <b>true</b> , wenn Workflow, Verschlüsselungskreis, Marker (Farbe) und<br>Indexaufbau aus der Ablagemaske übernommen werden sollen.<br>Funktioniert nur, wenn in der XML-Steuerungsdatei<br>diesbezüglich keine Angaben gemacht werden. |
|-------------------------|----------------------------------------------------------------------------------------------------|
| Confirm                 | Beschreibung siehe Kapitel <u>3.6 Quittungsdateien erzeugen</u> .                                                                                                    |

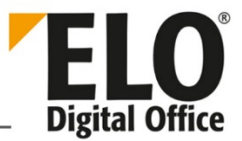

## 3 XML Dokumentenimport

## 3.1 Aufbau der XML Import Steuerdatei

Beim Import neuer Dokumente können in einer XML-Import Steuerdatei mehrere Dokumente eingetragen werden. Solange es keine zwingenden Gründe dafür gibt, sollte nur ein Dokument pro Datei vorgesehen werden. Diese Variante macht den Wiedereinstieg nach einer Fehlersituation wesentlich einfacher.

Die Wurzel des XML Baums besteht aus der *eloobjlist*. Diese kann eine beliebige Anzahl von Objekten *<obj>* enthalten. Jedes Objekt erzeugt ein ELO-Dokument.

```
<?xml version="1.0" encoding="ISO-8859-1" ?>
<eloobjlist ver="1.0">
<obj mode="..." dub="...">
<desc value="..."/>
<idate value="..."/>
<xdate value="..."/>
<deldate value="..."/>
<type value="..."/>
<marker value="..."/>
<sreg value="..."/>
<path value="..."/>
<dtype value="..."/>
<owner value="..."/>
<filedby value="..."/>
<fulltext value="..."/>
<arcmode value="..."/>
<encryption>...</encryption>
<acl><access type="..." name="..." subgroup=".;."/></acl>
<memo>...</memo>
<indexlist><index name="..." value="..."/></indexlist>
<destlist>
<destination type="..." value="[...]+L1(1,4)+LA + LD + LK"/>
(LA, LD, LK und L1(1,4) siehe Anmerkung hinter der Tabelle
mit Erläuterungen zu den einzelnen Tags
</destlist>
<repl>...</repl>
<map name="userdefined"><data key="k1" value="v1"/><data../></map>
<versioncomment>...</versioncomment>
<workflowlist><workflow template="..." name="..."/></workflowlist>
<structurelist><structure type="..." value="[...]"/></structurelist>
<docfile name="..."/>
<siqfile name="..."/>
<attfile name="..."/>
 </obj>
</eloobjlist>
```

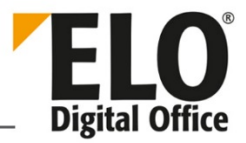

# 3.2 Erläuterung zu den einzelnen Tags

| Тад | ELO Feld                                                                                                    | Erläuterung (Bsp. siehe Kap. 3.1)                                                                                                    |
|-----|----------------------------------------------------------------------------------------------------|----------------------------------------------------------------------------------------------------|
| obj |                                                                                                    | Das <i><obj>-</obj></i> Tag bildet einen Rahmen um ein<br>Dokument oder Strukturelement. Mehrere<br>Dokumente innerhalb einer Datei werden durch<br>eine Abfolge von <i><obj></obj></i> Gruppen dargestellt. |
|     |                                                                                                    | Attribut <i>mode</i> :                                                                                                    |
|     | Falls Strukturelemente nur dann angelegt werden<br>sollen, falls sie noch nicht vorhanden sind, dann<br>enthält dieses Tag ein zusätzliches Attribut <i>mode</i> mit<br>dem Wert <i>check bzw. checkMD5</i> . Im Fall <i>check</i> wird<br>zuerst das Ziel aus dem ersten Destination-Eintrag<br>geprüft. Wenn das Objekt an dieser Stelle bereits<br>vorhanden ist, wird die Bearbeitung dieses Eintrags<br>abgebrochen, es wird nicht noch ein zweites Mal<br>eingetragen. Bei <i>checkMD5</i> wird überprüft, ob die<br>Dokumentendatei, wenn eine solche konfiguriert<br>worden ist, bereits in ELO vorhanden ist; der Check<br>erfolgt durch Überprüfung des MD5-Hashwertes. In<br>diesem Fall bricht die Bearbeitung ab. |                                                                                                    |
|     |                                                                                                    | Attribut <i>guid</i> :                                                                                                    |
|     |                                                                                                    | <obj guid="(B66B68360A-87F4-4AC6-874A-&lt;br&gt;9FE92DF9E6)"></obj>                                                                                                    |
|     |                                                                                                    | Das Objekt wird mit der im Attribut <i>guid</i><br>angegebenen GUID " <i>(B66B68360A-87F4-4AC6-<br/>874A-9FE92DF9E6)</i> " abgelegt.                                                                         |
|     |                                                                                                    | Attribut license: (nur in Verbindung mit guid) <obj<br>guid="(B66B68B60A-87F4-1AC3-874A-<br/>9FE92DF9E6)"<br/>license="B620BBB2F2B39BCAB6A599D218D5D8"&gt;</obj<br>                                          |

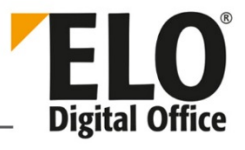

|                                  |                                                                                         | Der ELO XML Importer benötigt normalerweise eine<br>Freischaltung über die Seriennummer damit er läuft.<br>Es gibt aber eine Ausnahme: Er kann auch ohne<br>spezielle Lizenz betrieben werden, wenn die Quelle<br>nur speziell gekennzeichnete XML-Dateien liefert. In<br>diesem Fall wird im <i><obj>-Tag</obj></i> ein Attribut <i>guid</i> und<br>ein Attribut <i>license</i> eingetragen.<br>Attribut <i>dup</i> :<br><i><obj dup="From"></obj></i> in Verbindung mit einer<br>Indexzeile<br><i><index name="From" value="XXXX"></index></i> . Zunächst wird<br>nach einem Dokument im Archiv gesucht mit der<br>obigen Verschlagwortung. Wenn das Dokument<br>existiert, so wird es heruntergeladen und anstelle<br>des Dokuments aus der XML-Datei importiert. |
|----------------------------------|-----------------------------------------------------------------------------------------|----------------------------------------------------------------------------------------------------|
| desc                             | Kurzbezeichnung                                                                         | Das value-Attribut darf nicht leer sein.                                                                                                    |
| <i>idate</i><br>xdate<br>deldate | Ablagedatum<br>(internes Datum)<br>Dokumentendatum<br>(externes Datum)<br>Verfallsdatum | <ul> <li>Falls das value-Attribut leer ist, wird das aktuelle<br/>Tagesdatum des Importzeitpunkts eingetragen,<br/>Dokumentendatum hingegen bleibt leer.</li> <li>Xdate mit Attribut <mode="current">: Das aktuelle<br/>Datum wird im Dokumentendatum eingetragen.</mode="current"></li> <li>Die Datumsfelder werden mit einem ISO-Datum<br/>(YYYYMMTT) gefüllt, die Jahreszahl ist vierstellig<br/>anzugeben.</li> <li>Das idate Feld kann zusätzlich zum Datum auch eine<br/>Uhrzeit enthalten (YYYYMMTTHHMMSS). Beachten<br/>Sie bitte, dass die Sekunden eingetragen werden<br/>müssen obwohl sie nicht mit gespeichert werden<br/>(Man kann diese fest auf 00 einstellen).</li> </ul>                                                                           |
| type                             | Verschlagwortungs-<br>maske                                                             | Das <i>value</i> -Attribut darf nicht leer sein, er enthält<br>entweder die Nummer der<br>Verschlagwortungsmaske oder den Namen.<br>Default-Werte der Maske werden übernommen.                                                                                                    |

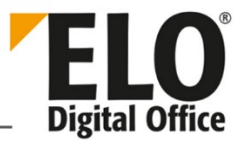

| dtype  | Dokumententyp  | Hier können Sie über die Werte 254310 die unterschiedlichen Dokumententypen ansprechen.                                                                                                    |
|--------|----------------|----------------------------------------------------------------------------------------------------|
|        |                | Auch hier können Sie zusätzlich Strukturelemente<br>erzeugen. Diese dürfen die Werte 1253 erhalten<br>und keinen Dokumenteneintrag besitzen (ab ELO 10<br>entfällt diese Prüfung).                                                                                                    |
| access | Schlüssel      | Das name-Attribut enthält den Namen. Falls ein<br>Name beim Import nicht zugeordnet werden kann,<br>wird er ignoriert. Das <i>type</i> -Attribut kann ein <i>r</i><br>(lesender Zugriff), <i>w</i> (schreibender Zugriff), <i>d</i><br>(delete), <i>e</i> (edit document), <i>l</i> (Listen bearbeiten)<br>oder eine Kombination aus diesen fünf Zeichen<br>enthalten. <b>UND Gruppe</b> : Über das <i>subgroup</i> -<br>Attribut können UND-Gruppen definiert werden,<br>mehrere Gruppen werden durch ein Semikolon ";"<br>getrennt. |
| acl    |                | Im <i><acl>-</acl></i> Tag befinden sich alle Schlüssel ( <i><access></access></i> ).<br>Das <i><acl>-</acl></i> Tag kann zusätzlich das Attribut<br><i>mode="new"</i> enthalten. Das Attribut zeigt an, dass<br>alle vorhandenen Dokumentenberechtigungen<br>(Schlüssel) aus der Verschlagwortungsmaske<br>gelöscht und nur die neuen aus der XML-Steuerdatei<br>eingetragen werden. Die Rechtevergabe bezieht<br>sich nur auf Dokumente, nicht auf Ordner.                                                                          |
| memo   | Zusatztext     | Falls der Zusatztext explizit Zeilenumbrüche enthält,<br>müssen diese mit \n oder \r\n kodiert werden.<br>Zeilenumbrüche der XML-Quelle werden nicht<br>übernommen.                                                                                                    |
| marker | Farbmarkierung | Gibt die Farbmarkierung des logischen<br>Dokumenteneintrags an. Dabei kann nur die<br>Markernummer, nicht der Name eingetragen<br>werden.                                                                                                    |
| sreg   | Versionsnummer | Stellt ein, welche aktuelle Versionsnummer im<br>Verschlagwortungsdialog angezeigt wird. Max. 8<br>Zeichen.                                                                                                    |

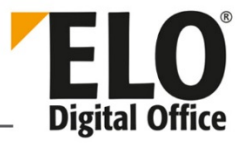

| map         | <i>Weitere Infos</i> im<br>Verschlagwortungs-<br>dialog (bei<br>vordefinierter Map-<br>Domäne) | Im <i><map>-</map></i> Tag befinden sich alle Name-Wert-Paare<br>im Tag <i><data></data></i> , der die Attribute <i>key</i> und <i>value</i><br>enthält. Der <i><map>-</map></i> Tag kann das Attribut <i>name</i><br>erhalten, das eine benutzerdefinierte Map-Domäne<br>anlegt. (siehe Kap. 16 Maps (8.0) IX-Buch für mehr<br>Details)                                               |
|-------------|------------------------------------------------------------------------------------------------|----------------------------------------------------------------------------------------------------|
|             |                                                                                                | Anmerkung: über das Attribut <i>name</i> erzeugte,<br>benutzerdefinierte Maps, können im Client weder<br>angezeigt, noch bearbeitet werden.                                                                                                    |
| owner       | Bearbeiter                                                                                     | Das <i>value</i> -Attribut enthält den Namen des<br>Bearbeiters, der nur vom Administrator gesetzt<br>werden kann.                                                                                                    |
| Filedby     | Ableger                                                                                        | Nur mit Administratorrechten setzbar.<br>Benutzername muss im Archiv vorhanden sein.                                                                                                    |
| Fulltext    | Volltext                                                                                       | Mögliche Werte sind ON (Dokument wird in den<br>Volltext aufgenommen) bzw. OFF (sinnvoll, wenn in<br>der Verschlagwortungsmaske das Volltext-Flag<br>gesetzt ist, das Dokument aber nicht in den Volltext<br>aufgenommen werden soll)                                                                                                    |
| arcmode     | Dokumentenstatus<br>(Archivierungsmode)                                                        | Mögliche Werte sind: <i>FREELYEDITABLE</i> , <i>VERSIONCONTROLLED</i> und <i>REVISION-CONTROLLED</i>                                                                                                    |
| destination | Ablageort                                                                                      | Das value-Attribut enthält ein Ablageziel im<br>"Lookup Index" Format von ELO. Der erste Ablageort<br>wird im ELO automatisch zum Haupteintrag, alle<br>weiteren Orte werden Referenzen (siehe weitere<br>Anmerkungen unter der Tabelle). Wenn ein<br>Ablageort über die Form ¶Schrank¶Ordner<br>definiert wird, erzeugt der Importdienst bei Bedarf<br>die benötigten Zwischenknoten. |
|             |                                                                                                | Optional kann der Ablagepfad auch in der Index-<br>Notation des ELO Clients, zur automatischen<br>Generierung aus den Indexdaten oder über die<br>Dokument ID, angegeben werden. In diesem Fall<br>muss der Ablageort vorhanden sein.                                                                                                    |

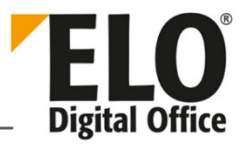

|                      |                      | Über das <i>type</i> -Attribut können Sie die<br>Verschlagwortungsmaske für neu angelegte<br>Strukturelemente festlegen. Falls dieser Parameter<br>fehlt, wird die Verschlagwortungsmaske <i>Ordner</i><br>verwendet.<br><destination type="Rechnung" value="&lt;br&gt;[] + LA"></destination> Platzhalter LA, LK usw. siehe<br>Beschreibung unten                                                                                                    |
|----------------------|----------------------|----------------------------------------------------------------------------------------------------|
| index                | Indexzeile           | Das name-Attribut enthält entweder die Nummer<br>der Indexzeile (151) oder die Gruppenbezeichnung<br>der Indexzeile. Da letzteres nicht unbedingt<br>eindeutig ist (da ein Gruppeneintrag mehrfach<br>auftreten darf), muss in diesen Fällen die numerische<br>Form gewählt werden. Lautet die<br>Gruppenbezeichnung <i>ELO_FNAME</i> , so wird der Wert<br>in der 51. Indexzeile (Zeile für den Dateinamen)<br>eingetragen.                                                                                                    |
| structure            | Zusätzliche Register | Das value-Attribut enthält ein Ablageziel, das leer<br>angelegt wird, falls es nicht existiert. Im Unterschied<br>zum Destination-Tag wird hier aber keine Referenz<br>auf das Dokument eingetragen, das Ziel bleibt leer.<br>Über diesen structure-Tag können Sie sicherstellen,<br>dass bei der Anlage eines Ordners gleich eine<br>komplette Registerstruktur erzeugt wird (auch<br>solche, die durch diesen Import gar nicht gefüllt<br>werden, siehe weitere Anmerkungen unten). Diese<br>Funktion sollten Sie aber sparsam einsetzen, da jeder<br>structure-Pfad bei jedem Ablagevorgang auf<br>Existenz überprüft werden muss. Je nach<br>Registerstruktur kann das spürbare<br>Performanceeinbrüche mit sich bringen.<br>Über das <i>type-</i> Attribut können Sie die<br>Verschlagwortungsmaske für neu angelegte<br>Strukturelemente festlegen. Falls dieser Parameter<br>fehlt, wird die Maske Ordner verwendet. |
| versions-<br>comment | Kommentar            | Versionskommentar                                                                                                    |

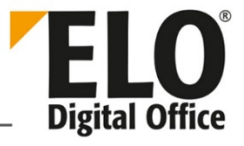

| 7 617   |               |                                                                                                    |
|---------|---------------|----------------------------------------------------------------------------------------------------|
| docfile | Dokumentdatei | Das name-Attribut enthält den Dateinamen des<br>Objekts. Es kann leer bleiben, dann wird ein<br>Dokument ohne Dokumentendatei erzeugt. Falls ein<br>Name ohne Pfad angegeben wird, bezieht sich<br>dieser auf das Verzeichnis, welches die XML-Datei<br>enthält. Jedes Dokument muss eine eigene<br>Dokumentendatei enthalten. Falls mehrere<br>Dokumente in einer Datei gepackt vorliegen,<br>müssen diese in einem Extradurchlauf erst entpackt<br>werden bevor die XML-Datei an ELO übergeben<br>wird. Der Dateiname wird im Versionskommentar<br>der DocHistory-Tabelle gespeichert. |
| sigfile | Signaturdatei | Über diesen optionalen Eintrag wird dem neu<br>angelegten Dokument gleich eine Signatur<br>mitgegeben. Die Signaturdatei muss durch die ELO<br>Signaturkomponente erzeugt worden sein. Eine<br>Signaturdatei kann nur angegeben werden, wenn<br>eine Dokumentendatei vorhanden ist.                                                                                                    |
| attfile | Anhang        | Über diesen optionalen Eintrag wird dem neu<br>angelegten Dokument eine Dateianbindung<br>eingetragen. Ein Anhang kann nur angegeben<br>werden, wenn eine Dokumentendatei vorhanden<br>ist.                                                                                                    |
| path    | Ablagepfad    | Nummer des Ablagepfades für dieses Dokument bei<br>der Neuablage. Wenn dieses Feld fehlt, wird die<br>Vorgabe aus der<br>Verschlagwortungsmaskendefinition verwendet.<br>Wenn auch hier kein Wert eingetragen ist, wird der<br>aktuelle Standardablagepfad gewählt.                                                                                                    |
|         |               | Beachten Sie: Wird ein ungültiger Wert vorgegeben, dann kann das Dokument nicht abgelegt werden.                                                                                                    |

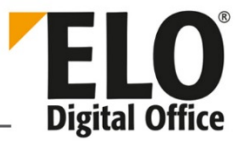

| repl       | Replikationskreise    | Im Normalfall erbt ein XML-Eintrag die<br>Replikationskreisliste des Zielregisters. Falls ein<br>Dokument in die Chaosablage gelegt werden soll<br>oder für die Dokumente individuelle<br>Replikationskreise eingerichtet werden sollen, dann<br>kann man über dieses Tag die gewünschten<br>Replikationskreise angeben. Die Liste enthält<br>kommaseparierte 32-Bit Integerwerte welche einen<br>Bitvektor für die gewünschten Kreise ergeben. |
|------------|-----------------------|----------------------------------------------------------------------------------------------------|
| encryption | Verschlüsselungskreis | Name des Verschlüsselungskreises.                                                                                                    |
| workflow   |                       | Über das <i>template</i> -Attribut wird ein bereits<br>definierter Workflow festgelegt.                                                                                                    |
|            |                       | Das name-Attribut: Name unter dem der Workflow<br>gestartet wird.                                                                                                    |

#### 3.2.1.1 Anmerkung

Für die Ablagepfade (Tags *<destination>* und *<structure>*) können folgende Platzhalter verwendet werden:

- LA: Das Ablagedatum wird in den Ablagepfad übernommen ("idate"). Ist in der XML-Datei kein Ablagedatum gesetzt, wird ab Version IM.16.070.000 das aktuelle Datum übernommen.
- *LD*: Das Dokumentendatum wird in den Ablagepfad übernommen
- *LK*: Die Kurzbezeichnung wird in den Ablagepfad übernommen
- *L2(1,15):* Der Inhalt der 2. Indexzeile, ab dem 1. Zeichen mit einer Länge von 15 Zeichen, wird in den Ablagepfad übernommen

Ist die XML-Steuerungsdatei UTF-8 kodiert, dann wird in der ersten Zeile der XML-Datei encoding="UTF-8" eingetragen. Sonst *encoding="ISO-8859"* wie oben angegeben.

Folgende Zeichen müssen wie folgt maskiert werden:

```
< &lt;
> >
& & Beispiel: <destination value="[¶Müller&amp;Meier]"/>
" "
` '
```

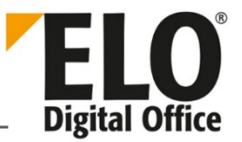

#### 3.3 Importvorgang starten

Der ELO XML Importer überwacht per Konfiguration eines oder mehrere Verzeichnisse. Sobald ein Datenstrom entdeckt worden ist, wird die XML-Datei eingelesen, die benötigten Ablagestrukturelemente erzeugt und die Dokumente abgelegt. Die Entscheidung, ob ein neuer Strom vorliegt, wird vom Server anhand der exklusiven Verwendbarkeit der XML-Datei vorgenommen. Das Erzeugen des Datenstromes kann also folgendermaßen erfolgen:

Die Quelle erzeugt eine XML-Datei.

Für jedes Dokument wird die Dokumentendatei in das Zielverzeichnis kopiert und die XML-Datei um den entsprechenden *<obj>-Eintrag* ergänzt.

Die XML-Datei wird geschlossen.

Nachdem die Quelle die XML-Datei geschlossen hat, kann ELO mit der Verarbeitung beginnen.

Alternativ hierzu kann die Quelle die XML-Datei auch unter einer anderen Extension als *.xml* (z. B. .*\$\$\$*) aufbauen. Erst wenn der Vorgang komplett abgeschlossen ist und die Datei geschlossen wurde, wird diese Datei dann von der Quellapplikation in *.xml* umbenannt. Dieser Weg ist im Normalfall am sichersten, setzt aber voraus, dass die Quelle eine Umbenennung durchführen kann.

Für den Fall, dass die Quelle die XML-Datei nicht dauerhaft geöffnet hält und eine Umbenennung nicht möglich ist, gibt es noch die Alternative, dass ELO den Abschluss der Aktion nicht anhand der unbeschränkten Verfügbarkeit, sondern anhand einer weiteren Steuerdatei erkennt.

- 1. Die Quelle erzeugt die XML-Datei xyz.xml
- 2. Die Dokumente werden geschrieben
- 3. Die XML-Datei wird geschlossen
- 4. Die Signaldatei *xyz.sig* wird erzeugt (leer)

ELO beginnt mit der Verarbeitung, sobald die Signaldatei vorhanden ist.

Eine andere Möglichkeit den Importvorgang zu starten bietet die HTML-Statusseite im Webbrowser. Mit dem Link *Import now* wird die Bearbeitung manuell gestartet. Dabei wird der Cache des dazugehörigen Servers erneuert, was sinnvoll ist, wenn zwischenzeitlich die Konfiguration z. B. über den ELO-Client geändert wurde (neue Verschlagwortungsmaske, Benutzer usw.).

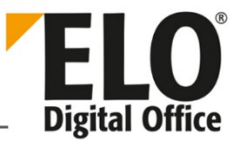

## 3.4 Spaltenindex

ELO kennt die Möglichkeit zu einer Indexzeile mehr als nur einen Wert zu hinterlegen, im COLD Bereich *Spaltenindex* genannt. Diese Form ist dann sinnvoll, wenn zu einem Eintrag eine Reihe gleichwertiger Daten zur Verfügung steht (z. B. zu einem Dokument *Rechnung* eine Liste von Bestellnummern). Die Verwendung dieses Spaltenindex-Eintrags über die XML-Steuerdatei ist besonders leicht. Wenn innerhalb der *<indexlist>* mehrere *<index>* Einträge mit gleichem *name-*Attribut vorhanden sind, werden diese automatisch zu einem Spaltenindex zusammengefasst.

Beispiel: Die Indexzeile 1 trägt die Bestellnummern zu der Rechnung, es gibt die Nummern 123, 140 und 210. Dann sieht der Ausschnitt aus der XML-Datei folgendermaßen aus:

```
<indexlist>
<index name="1" value="123"/>
<index name="1" value="140"/>
<index name="1" value="210"/>
</indexlist>
```

Die Indexeinträge können hierbei in beliebiger Reihenfolge kommen, sie müssen nicht sortiert vorliegen. Beachten Sie bitte, dass ein Eintrag der Form:

<index name="1" value="123,140,219"/>

ein völlig anderes Ergebnis erzeugt. Hier wird kein Spaltenindex erzeugt sondern einfach nur ein großer Einzeleintrag. Ein effizientes Suchen nach der Bestellnummer 140 ist dem SQL-Server in dieser Form nicht möglich.

#### 3.5 Struktur erzeugen

Die benötigte Ablagestruktur wird über die *<destination>* und *<structure>-Tags* bei Bedarf automatisch erzeugt. Hier haben Sie allerdings nur eingeschränkten Einfluss auf die Verschlagwortung und den Verschlagwortungsmaskentyp der erzeugten Elemente. Es gibt aber die Möglichkeit die Struktur explizit durch eigene *<obj>*-Einträge zu erzeugen. Sie haben dann vollen Einfluss auf die Objektparameter und die Verschlagwortungsvergabe. Damit das Strukturelement nicht jedes Mal neu erzeugt wird und somit fälschlicherweise mehrfach vorhanden ist, muss *<obj>*-Eintrag als *geprüft* markiert werden, was über das *mode*-Attribut *pass* (*<obj mode="check">*) geschieht.

Ein Beispiel für eine Strukturerstellung:

```
<?xml version="1.0" encoding="ISO-8859-1"?>
<eloobjlist ver="1.0">
   <obj mode="check">
        <desc value="Ordner99"/>
        <xdate value="20041011"/>
        <type value ="Entwicklungsprojekt"/>
        <dtype value="2"/>
        <indexlist>
```

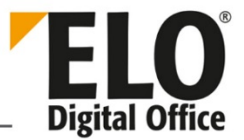

```
<index name="EWP_TYP" value="Testprojekt 2"/>
</indexlist>
<destlist>
<destliation type="Entwicklung" value="[¶XML Docs]"/>
</destlist>
</obj>
</eloobjlist >
```

In diesem Beispiel wird zuerst geprüft, ob in dem Strukturelement *XML Docs* ein Ordner mit dem Namen *Ordner99* vorhanden ist. Wenn ja, dann wird der *<obj>*-Eintrag ignoriert. Andernfalls wird dieser Ordner nun mit den Informationen aus der XML-Steuerdatei erzeugt wobei man jetzt einen sehr weit reichenden Einfluss auf die Basisparameter (Verschlagwortungsmaske, Datumseinträge usw.) und Verschlagwortung hat.

Falls es in diesem Beispiel auch das Strukturelement *XML Docs* noch nicht gibt, dann wird dieses ebenfalls automatisch angelegt.

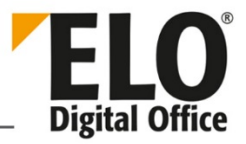

#### 3.6 Quittungsdateien erzeugen

| Eintrag in der config.xml | Erläuterungen                                                                                                    |
|---------------------------|----------------------------------------------------------------------------------------------------|
| ConfirmDir                | Hier hinterlegen Sie das Verzeichnis, in welches<br>Quittungsdateien geschrieben werden. Dieser Eintrag darf<br>(wie alle Verzeichniseinträge in den XML-Profilen) kein \ am<br>Ende besitzen, z. B. E:\ELOEnterprise\confirm. |
| ConfirmExt                | Dateikennung für die Quittungsdateien (. <i>QIT</i> )                                                                                                    |
| ConfirmOk                 | Text in der Quittungsdatei für "Dokumente korrekt abgelegt"                                                                                                    |
|                           | Sie können hier folgende Platzhalter verwenden:                                                                                                    |
|                           | %ID%: Gibt die Objekt-ID des neuen Eintrags aus.                                                                                                    |
|                           | %GUID%: Gibt die GUID des neuen Eintrags aus.                                                                                                    |
|                           | %DESC%: Gibt die Kurzbezeichnung des neuen Eintrags aus.                                                                                                    |
|                           | %IX:nn%: Gibt die Indexzeile nn (beginnend mit 0) aus.                                                                                                    |
| ConfirmErr                | Text in der Quittungsdatei für "Fehler bei der Ablage".                                                                                                    |
| ConfirmStructure          | Bei true Quittungsdatei für Strukturelemente.                                                                                                    |
| ConfirmEmpty              | Bei true werden auch leere Quittungsdateien geschrieben.                                                                                                    |

Über die Einträge ConfirmDir, ConfirmExt, ConfirmOk, ConfirmErr, ConfirmStructure und ConfirmEmpty können Quittungsdateien zu den importierten Datensätzen erzeugt werden. Die Quittungsdatei erhält den gleichen Namen wie die XML-Steuerdatei mit der unter ConfirmExt eingestellten Dateikennung (Erweiterung). Pro Dokumenteneintrag in der XML-Steuerdatei findet man in der Quittungsdatei eine Zeile, welche entweder den eingestellten ConfirmOk- oder ConfirmErr-Text enthält.

AUSNAHME: Wird die Prüfung der Existenz der Dokumente eingestellt und deshalb kein neues Dokument bzw. Strukturelement angelegt, so wird nichts in die Quittungsdatei geschrieben. Das Erzeugen einer leeren Quittungsdatei kann per Option in der config.xml eingestellt werden. Wenn die XML-Struktur der Eingabedatei unvollständig oder beschädigt ist, kann die Verarbeitung vor Erreichen des Dokumentenendes abgebrochen werden, in diesem Fall findet man in der Quittungsdatei weniger Zeilen als Blöcke in der XML-Steuerdatei vor.

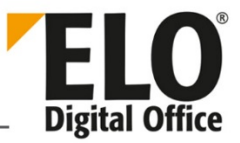

## 4 Automatisches Verschlagwortungsupdate

Der Bulk Importdienst kann auch für den automatischen Verschlagwortungsabgleich eingesetzt werden. Hier werden die Dokumente in ELO mit nur einer minimalen Verschlagwortung (z. B. einem Barcode) abgelegt. Aus einer Applikation wird dann eine XML-Datei mit der vollständigen Verschlagwortung erzeugt. Über den Dienst wird nun automatisch die Verschlagwortung ergänzt. Das Format der XML-Datei ist dabei im Wesentlichen identisch zur Importdatei.

```
<?xml version="1.0" encoding="utf-8" ?>
<eloupdatelist ver="1.0">
  <obj>
    <source value="..."/>
    <desc value="..."/>
    <idate value="..."/>
    <xdate value="..."/>
    <acl>
      <access type="..." name="..." />
      •••
    </acl>
    <memo>...</memo>
    <indexlist>
      <index name="..." value="..."/>
    </indexlist>
    <destlist>
      <destination value="..."/>
      •••
    </destlist>
    <workflowlist>
       <workflow template="..." name="..."/>
    </workflowlist>
    <docfile name="..."/>
  </obj>
```

</eloupdatelist>

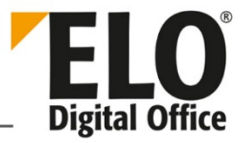

# 4.1 Unterschiede bei den einzelnen Tags

| Тад           | Name im Importdatensatz | Erläuterung                                                                                                    |
|---------------|-------------------------|----------------------------------------------------------------------------------------------------|
| eloupdatelist | eloobjlist              | Dieser Unterschied ermöglicht es dem<br>Dienst zwischen den beiden Listenarten zu<br>unterscheiden.                                                                                                    |
| obj           | obj                     | Attribut <i>mode</i> :<br>Hier kann der Wert <i>"versioning"</i><br>eingetragen werden. Dann wird das<br>Dokument angelegt wenn es nicht<br>vorhanden ist.                                                                                                    |
| source        | ./. nicht vorhanden     | Über dieses Feld wird der bestehende, mit<br>minimalen Angaben verschlagwortete<br>ELO-Eintrag angesprochen. Das kann direkt<br>die interne ELO Objektld sein (#1234 -><br>Objektld 1234), oder der Archivpfad in der<br>Form [¶sord1¶sord2], oder auch eine<br>oder mehrere Indexzeilen:<br><i>"BARCODE=1234567;REGNR=C2Z68"</i> ,<br>wenn über die Indexzeile <i>BARCODE</i> der<br>Eintrag mit dem Code 1234567 und der<br>Eintrag <i>REGNR</i> mit dem Code <i>C2Z68</i><br>ausgewählt werden soll (es ist der<br>Gruppenname anzugeben, nicht der<br>Feldname). |
| desc          | desc                    | Falls das <i>value</i> -Attribut dieses Tags leer<br>bleibt, wird automatisch die Kurz-<br>bezeichnung aus dem vorhandenen<br>Datensatz beibehalten                                                                                                    |
| idate, xdate  | idate, xdate            | Falls das <i>value</i> -Attribut dieser Tags leer<br>bleibt, wird automatisch die<br>Datumsinformation aus dem vorhandenen<br>Datensatz beibehalten.                                                                                                    |

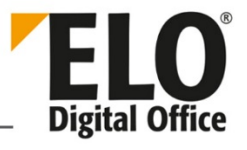

| index    | index         | Der Indextag kann ein zusätzliches Attribut<br>mode enthalten. Wenn dieser auf den Wert<br>"new" gesetzt wird, dann überschreibt<br>dieser Eintrag alle bereits vorhandenen<br>Einträge dieser Indexzeile. Wenn dieser<br>nicht gesetzt ist, werden neue Indexwerte<br>zu bereits vorhandenen in Form eines<br>Spaltenindex hinzugefügt.                                                                                                    |
|----------|---------------|----------------------------------------------------------------------------------------------------|
| destlist | destlist      | Die <i><destlist></destlist></i> kann leer bleiben, in diesem<br>Fall bleibt der Eintrag an der alten Stelle im<br>Archiv. Falls die <i><destlist></destlist></i> nicht leer ist, wird<br>das Dokument vom ursprünglichen<br>Ablageort an den ersten Eintrag der Liste<br>verschoben. An allen weiteren<br>Listeneinträgen werden Referenzen<br>hinterlegt. Der erste Eintrag kann auch<br>einfach mit einem * gefüllt werden. In<br>diesem Fall bleibt das Dokument an seinem<br>originalen Ablageort und es werden die<br>zusätzlichen Referenzen angelegt. |
| docfile  | docfile       | Falls in einem Update-Datensatz ein <i>docfile</i><br>angegeben ist, wird es als neue Version an<br>das logische Dokument gehängt.                                                                                                    |
| attfile  | attfile       | Falls in einem Update-Datensatz ein <i>attfile</i><br>angegeben ist, wird eine neue Version des<br>Anhangs an das Dokument gehängt.                                                                                                    |
| acl      |               | Im <i><acl></acl></i> befinden sich alle Schlüssel<br>( <i><access></access></i> ). Das <i><acl></acl></i> -Tag kann zusätzlich<br>das Attribut <i>mode="new"</i> enthalten. Das<br>Attribut zeigt an, dass alle vorhanden<br>Schlüssel gelöscht und nur die neuen<br>eingetragen werden.                                                                                                    |
| dtype    | Dokumententyp | Hier können Sie den Dokumententyp<br>(Werte 254310) und den Typ der<br>Strukturelemente (Werte 1253) ändern<br>(ab ELO 10 entfällt die Prüfung, ob die<br>Werte zwischen 1 und 253 liegen).                                                                                                    |

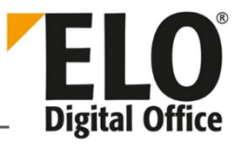

|         |                                         | ACHTUNG: Hier findet keine gesonderte<br>Überprüfung statt, ob Sie ein Dokument<br>oder ein Strukturelement ändern. Achten<br>Sie bitte deshalb besonders darauf richtige<br>Werte in der Steuerungsdatei zu setzen. |
|---------|-----------------------------------------|----------------------------------------------------------------------------------------------------|
| arcmode | Dokumentenstatus<br>(Archivierungsmode) | Wenn das Dokument mit dem Status <i>Keine Änderung möglich</i> (ehemals = <i>revisionssicher</i> ) abgelegt ist, ist keine Änderung des Dokumentenstatus möglich.                                                    |
| map     |                                         | <map> kann ein Attribut mode="new"<br/>enthalten. Dann wird die alte Map gelöscht<br/>und eine neue Map angelegt.</map>                                                                                              |

Alle anderen Tags werden wie im Importdatensatz verwendet.